RENCONTRES SUISSES ET INTERNATIONALES DE BANDE DESSINÉE

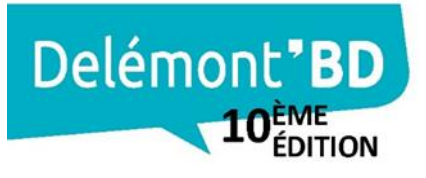

LE FESTIVAL 14 - 16 JUIN 2024 LES JARDINS 7 JUIN - 11 AOÛT 2024 DU DESSIN

# BÉNÉVOLES MODE D'EMPLOI INSCRIPTION SUR EHRO

Bienvenue !

Voici un mode d'emploi pour t'inscrire à l'édition 2024 de Delémont'BD en tant que bénévole. L'inscription s'effectue à travers la nouvelle plateforme Ehro, on espère qu'elle te plaira autant qu'à nous !

#### ÉTAPE 1 – CONNEXION À EHRO

- Clique sur ce lien : <u>https://superb.ehro.app/o/delemontbd/</u> Une fois arrivé.e sur cette page, tu as la possibilité de devenir un.e bénévole pré/post festival (en haut) ou un bénévole lors du festival (en bas). Pour l'exemple, nous allons sélectionner le 2<sup>e</sup> choix.
- 2. Clique sur « Je m'inscris ».

|                                                                                                    | ÉVÉNEMENTS: FESTIVAL DELÉMONT'BD ; PORTAIL BÉNÉVOLES ; C                                                                                                    | CONTACT   |
|----------------------------------------------------------------------------------------------------|----------------------------------------------------------------------------------------------------|-----------|
| Événements: Festival<br>Les événements suivants sont organisés<br>N'hésitez pas à vous inscrire comme bén<br>Recherche | Delémont'BD<br>par Festival Delémont'BD.<br>évole!<br>q                                                                                                    | Filtrer V |
| Delémont <b>'BD</b>                                                                                                    | 13 mai 2024 - 12 août 2024 Pré/post festival : montage, démontage, promotion, rangement Tu es disponible en-dehors du week-end du 14 au 16 juin ? ça tombe bien nous avons besoin de toi ! Je minscris                                                                                                    | rit       |
| Delémont <b>"BD</b>                                                                                                    | 13 juin 2024 - 17 juin 2024<br><b>10e édition de Delémont'BD (14-16 juin 2024)</b><br>La 10e édition de Delémont'BD aura lieu le week-end du 14 au 16 juin 2024 ! Bar,<br>dédicaces, accuel<br>Je minsoris compared to the source of the source of the sou | rit       |

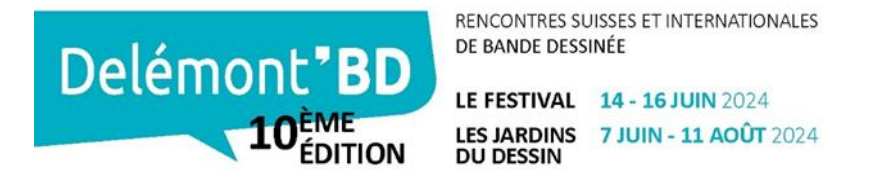

## ÉTAPE 2 – CHOIX DES SECTEURS & HORAIRES

1. Lorsque la page s'ouvre, tu peux sélectionner le/s secteur/s qui t'intéresse/nt. Une liste déroulante apparait lorsque tu cliques dessus.

|                 | plusieurs tags 🔹 |                |                                          |                 | Sélectioner 1 ou plusieurs tag |
|-----------------|------------------|----------------|------------------------------------------|-----------------|--------------------------------|
| jeu. 13.06.2024 | ven. 14.06.      | .2024 sam      | . 15.06.2024                             | dim. 16.06.2024 | Recherche                      |
| 08:00           | 09:00            | 10:00          | 11:00                                    | 12:00           | Secteur - Rangement diman      |
| ✓ Trajets, acc  | cueil et coordi  | nation Secteur | <ul> <li>Accueil des auteur.e</li> </ul> | s et invité.e.s | Secteur - Accueil des auteur   |
|                 |                  |                | 11:00 - 17:00                            |                 | Secteur - Accueil des bénévo   |
|                 |                  |                | Secte                                    | ur réservé aux  | Secteur - Accueil des exposit  |
|                 |                  |                |                                          |                 | Secteur - Accueil et sondage   |
|                 |                  |                |                                          |                 | Secteur - Animations cour d    |
|                 |                  |                |                                          |                 |                                |

Si tu souhaites faire parti.e de plusieurs secteurs, tu peux les sélectionner en même temps dans la liste déroulante. Cela te permettra d'avoir une meilleure vue d'ensemble des plages horaires.

2. En dessous, tu peux sélectionner les jours où tu peux être présent.e. N'oublie pas qu'il faut participer au minimum sur 2 demi-journées et que tu es tenu.e d'être présent.e pour chaque tranche que tu sélectionnes ! Réfléchis donc bien avant de faire ton choix.

| Sélectioner 1 ou | ı plusieurs tags 👻 |                   |                        |                 |                         |                         |                |         |      |
|------------------|--------------------|-------------------|------------------------|-----------------|-------------------------|-------------------------|----------------|---------|------|
| jeu. 13.06.2024  | ven. 14.06         | .2024 sam.        | 15.06.2024             | dim. 16.06.2024 | >                       |                         |                |         |      |
| 08:00            | 09:00              | 10:00             | 11:00                  | 12:00           | 13:00                   | 14:00                   | 15:00          | 16:00   | 17:0 |
| ✤ Trajets, ac    | cueil et coordi    | ination Secteur - | Accueil des auteur.e   | s et invité.e.s |                         |                         |                |         | •    |
|                  |                    |                   | 11:00 - 17:00<br>Secte | ur réservé aux  | 0 /<br>habitué.e.s, pas | / 3<br>d'inscription sa | ns accord préa | lable ! |      |

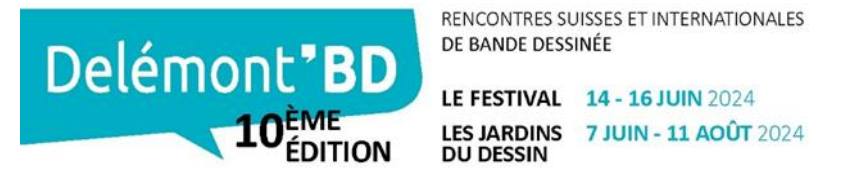

3. Le nombre de bénévoles souhaité par secteur est affiché pour chaque tranche horaire. Lorsqu'un secteur est complet, il apparait en rouge et tu ne peux donc pas le sélectionner.

| 08:00     | 09:00              | 10:00                | 11:00             | 12:00                  | 13:00 | 14:00       | 15:00 | 16:00     | 17:00                | 18:00 |
|-----------|--------------------|----------------------|-------------------|------------------------|-------|-------------|-------|-----------|----------------------|-------|
| ✓ Accueil | des bouquiniste    | es et microéditeu    | Secteur - Bouquir | nistes et microédition | n     |             |       |           |                      |       |
|           |                    |                      |                   |                        |       |             |       | 16:30 - 1 | 9:00<br><b>1 / 1</b> |       |
| ✓ Mise en | place de l'espa    | ce Secteur - Dédicad | tes               |                        |       |             |       |           |                      |       |
|           | 09:00 - 11:30      | 0/4                  |                   |                        |       |             |       |           |                      |       |
| ✓ Perman  | ence Secteur - Déd | licaces              |                   |                        |       |             |       |           |                      |       |
|           |                    |                      |                   |                        |       | 14:30 - 18: | 30    | 0/11      |                      |       |

4. Dès que tu as choisi le secteur qui te plait, clique sur la plage horaire qui t'intéresse.

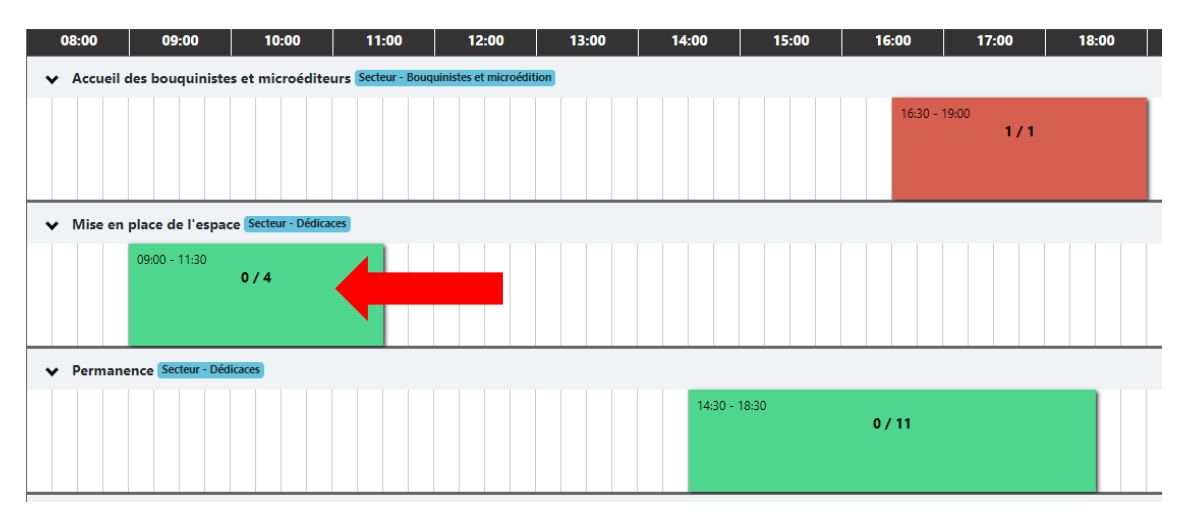

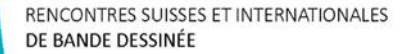

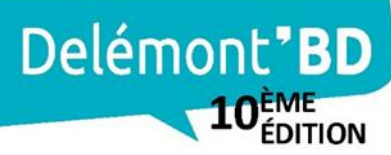

LE FESTIVAL 14 - 16 JUIN 2024 LES JARDINS 7 JUIN - 11 AOÛT 2024 DU DESSIN

#### ÉTAPE 3 – INSCRIPTION

- Une fiche d'inscription vient de s'ouvrir. Tu peux donc ajouter tes informations personnelles.
- 2. Lorsque tous les champs sont remplis, clique sur « S'inscrire ».

| Prénom                                                                                                    |          | Nom                           |                                      |
|----------------------------------------------------------------------------------------------------|----------|-------------------------------|--------------------------------------|
| Daniela                                                                                                    | ✓        | Rodrigues Pimenta             | ~                                    |
| Email                                                                                                    |          | Confirmation email            |                                      |
| daniela.pimenta@delemontbd.ch                                                                                    | ~        | daniela.pimenta@delemontbd.ch | ~                                    |
| Nécessaire si vous souhaitez une confirmation et u                                                               | n rappel | <u></u>                       |                                      |
| Tél.                                                                                                    |          | Date de naissance             |                                      |
|                                                                                                    | ✓        | 20.03.1999                    | ~                                    |
| Votre numéro ne sera connu que de l'organisateur                                                                 |          |                               |                                      |
| Adresse                                                                                                    |          |                               |                                      |
|                                                                                                    |          |                               | ~                                    |
| NPA                                                                                                    |          | Ville                         |                                      |
|                                                                                                    |          |                               |                                      |
| 2533                                                                                                    | ✓        | Evilard                       | ~                                    |
| 2533<br>As-tu déjà participé au festival ?<br>Non                                                                | ✓        | Evilard                       | √<br>√ ≎                             |
| 2533<br>As-tu dějá participé au festival ?<br>Non                                                                | ~        | Evilard                       | √<br>√ ≎                             |
| 2533<br>As-tu dějá participé au festival ?<br>Non<br>Sexe<br>Femme                                               |          | Evilard                       | ✓ •<br>✓ •                           |
| 2533<br>As-tu déjà participé au festival ?<br>Non<br>Sexe<br>Femme<br>Taille du t-shirt                          |          | Evilard                       | <ul> <li>✓ •</li> <li>✓ •</li> </ul> |
| 2533<br>As-tu dějá participé au festival ?<br>Non<br>Sexe<br>Femme<br>Tallie du t-shirt<br>L                     | ✓        | Evilard                       | √ •<br>✓ •                           |
| 2533<br>As-tu déjà participé au festival ?<br>Non<br>Sexe<br>Femme<br>Talle du t-shirt<br>L<br>Modèle du t-shirt | ✓        | Evilard                       | √                                    |

Si tu ne souhaites pas recevoir d'email de confirmation automatique, tu peux décocher la case. Sinon, tu en recevras un pour chaque tranche horaire dans laquelle tu t'inscris.

3. Un petit message de confirmation apparait en bas à gauche pour te garantir que ton inscription a bien été prise en compte. Et voilà, tu fais maintenant parti.e des bénévoles !

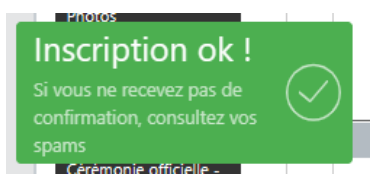

4. Tu peux maintenant continuer et t'inscrire dans d'autres tranches horaires ou secteurs ! Tes informations seront mémorisées, il ne sera pas nécessaire de les inscrire à nouveau.

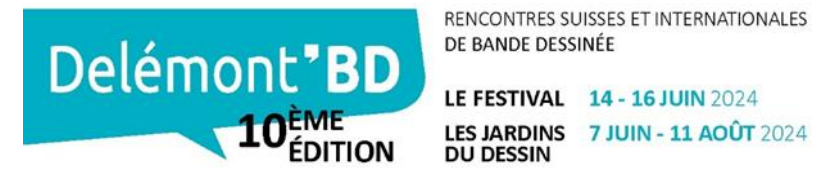

# ÉTAPE 4 – VISUALISATION DES HORAIRES CHOISIS

- 1. Si tu souhaites visualiser ton planning, il te suffit de rester sur la même page et d'aller tout en haut à gauche.
- 2. Clique ensuite sur la rubrique « Accès bénévoles ».

| ÉVÉNEMENTS : Festival Delémont'BD Accès bénévoles Contact                                                                                                    | _   |
|----------------------------------------------------------------------------------------------------|-----|
| 10E 10e édition de Delémont'BD (14-16 juin 2024)<br>La 10e édition de Delémont'BD aura lieu le week-end du 14 au 16 juin 2024 ! Bar, dédicaces, a<br>expositions nous avons besoin de toi !<br>En cas de question contactez nous benevoles@delemontbd.ch                                                | ccu |
| Secteur - Dédicaces × Secteur - Parking et sécurité × Secteur - Bouquinistes et microédition ×<br>Seteur - Dédicaces × Secteur - Parking et sécurité × Secteur - Bouquinistes et microédition ×<br>Selectioner 1 ou plusieurs tags +<br>jeu. 13.06.2024 ven. 14.06.2024 sam. 15.06.2024 dim. 16.06.2024 |     |
| 08:00 09:00 10:00 11:00 12:00 13:00 14:00 15:00 16:00 17:00 18:00 19:00                                                                                                    |     |
| ✓ Accueil des bouquinistes et microéditeurs Secteur - Bouquinistes et microédition       16:30 - 19:00       1 / 1                                                                                                    |     |
| Mise en place de l'espace (Secteur - Dédicaces)         09:00 - 11:30         0 / 4                                                                                                    |     |
| ÉVÉnements : Festival Delémont'BD Accès bénévoles Contact                                                                                                    |     |
| 10e édition de Delémont'B                                                                                                    |     |

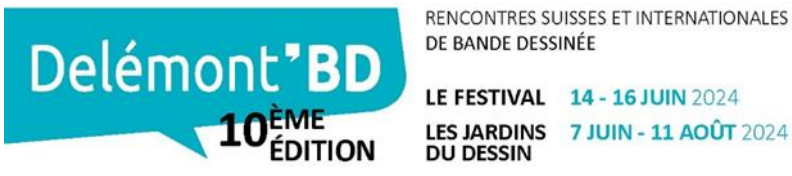

#### ÉTAPE 5 – Accès au portail des bénévoles

1. Ouvre ta session en utilisant l'adresse mail que tu as mis lors de l'inscription (étape 3). Clique sur « Me connecter ».

| Portail des bénévole                    | S                                                                                                    |
|-----------------------------------------|----------------------------------------------------------------------------------------------------|
| Consultez vos affectations, synchronise | z votre calendrier et accédez aux communications de l'organisateur.                                                                                      |
| Delémont*BD                             | Utilisez la même adresse email que lors de votre inscription.<br>Festival Delémont'BD<br>Adresse mail *<br>daniela.pimenta@delemontbd.ch<br>Me connecter |

 Un courriel avec un code de connexion t'a été envoyé sur ton adresse mail. Tu peux l'ouvrir et cliquer sur le lien « Me connecter ».

| Bonjour Daniela,                                                                                                    |  |
|----------------------------------------------------------------------------------------------------|--|
| Vous (ou une autre personne) avez demandé à accéder à votre planning Ehro.<br>Pour le visualiser, cliquez sur le lien ci-dessous. Ce lien est valide pendant 2 heures. |  |
| <u>Me connecter</u>                                                                                                    |  |
| Si vous n'avez pas demandé à accéder à votre planning, ignorez simplement cet<br>e-mail.                                                                               |  |
| Meilleures salutations,<br>L'équipe EHRO                                                                                                    |  |
|                                                                                                    |  |

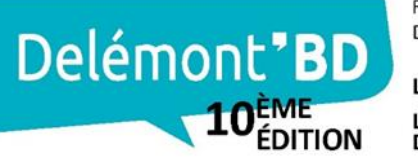

LE FESTIVAL 14 - 16 JUIN 2024 LES JARDINS 7 JUIN - 11 AOÛT 2024 DU DESSIN

## ÉTAPE 6 – COMPTE PERSONNEL

 Te voici maintenant sur ton compte personnel. Ici, tu as accès à toutes tes tranches horaire et aux potentielles informations que Delémont'BD communiquera jusqu'au jour J.

| DR Bienvenue Daniela<br>Vous êtes connecté ave | ı<br>c l'email daniela.pimenta@delemontbd.ch |                                                                                                  | 4 Imprimer mon planning                                          |
|------------------------------------------------|----------------------------------------------|--------------------------------------------------------------------------------------------------|------------------------------------------------------------------|
| Vos statistiques                               |                                              |                                                                                                  |                                                                  |
| 1<br>TRANCHE HORAIRE                           | 02:30<br>HEURES                              | 00:00<br>EN GROUPE                                                                               | 1<br>événement                                                   |
| Vos prochaines aff                             | ectations                                    |                                                                                                  | 2 Calendrier complet                                             |
| Date<br>14.06.2024                             | Heures<br>16:30 - 19:00                      | Description<br>10e édition de Delémon<br>/ Bouquinistes et microédi<br>bouquinistes et microédit | Actions<br>t'BD (14-16 juin 2024)<br>ition / Accueil des<br>eurs |
|                                                |                                              |                                                                                                  |                                                                  |
| Communications                                 | er                                           |                                                                                                  |                                                                  |

1 Si tu cliques sur « Ajouter », cela te permet d'ajouter **uniquement** cette plage horaire à ton calendrier personnel (outlook par exemple).

2 Si tu souhaites ajouter **toutes** tes plages horaire, il faut alors cliquer sur « Calendrier complet ».

3 Les communications que Delémont'BD publie apparaissent à cet endroit.

4 Tu peux télécharger/imprimer ton planning de bénévole en cliquant ici. Important ! Jusqu'à deux semaines avant le festival, considère-le comme susceptible de modifications ! Une information te parviendra lorsqu'il sera définitivement validé et que tu pourras le télécharger.

Si tu as le moindre souci de non disponibilité, de changement d'horaire ou autres, n'oublie pas de nous écrire à <u>benevoles@delemontbd.ch</u> !